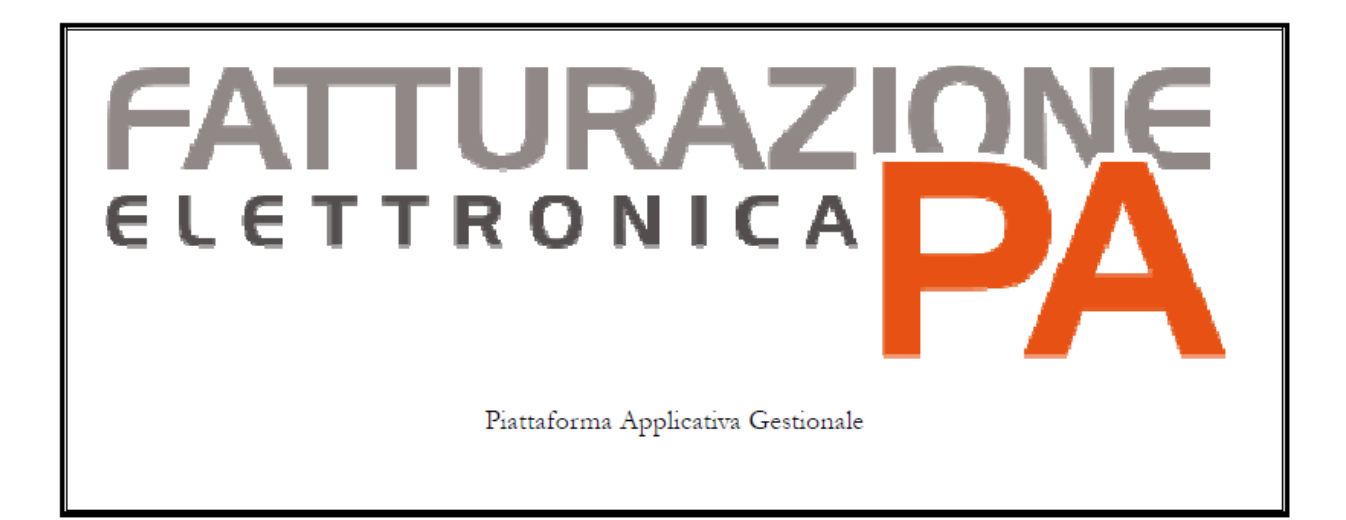

#### Istruzioni Fatel – Modulo CADI

#### **PRESENTAZIONE FILE LIQUIDAZIONE IVA**

#### Indice

| • | Premessa 2               |
|---|--------------------------|
| • | Importazione dati 3      |
| • | Validazione dati 5       |
| • | Generazione file10       |
| • | Recupero file11          |
| • | Sblocco presentazione 12 |
| • | Dati azienda 13          |

#### <u>Premessa</u>

Questo manuale ha lo scopo di spiegare quali sono i passi da seguire per la creazione del file della Liquidazione periodica Iva da inoltrare all'Agenzia delle Entrate.

Accedere alla Comunicazione Analitica Dati Iva tramite l'apposito bottone

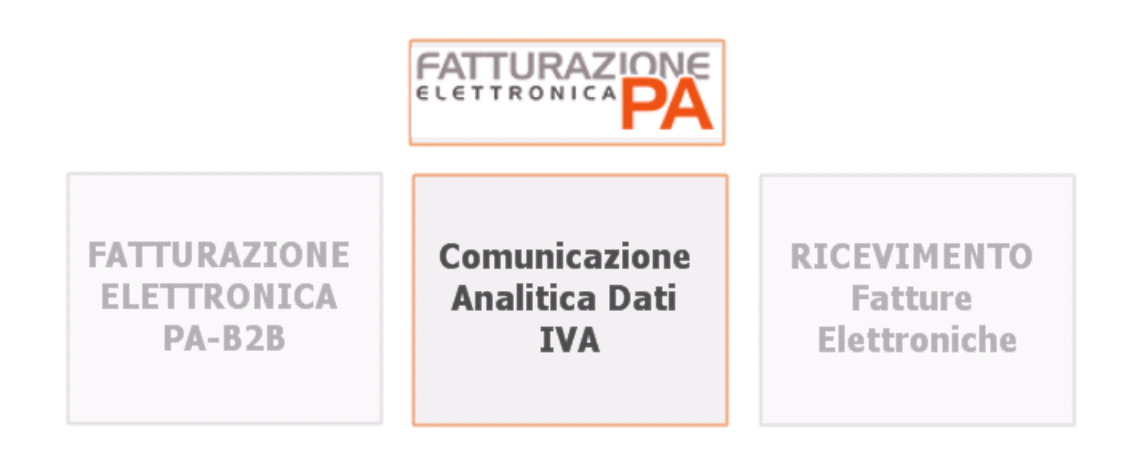

Accedere alla Comunicazione liquidazioni periodiche Iva tramite l'apposito bottone

#### comunicazione Analitica Dati IV/

| Comunicazione<br>dati fatture | Comunicazione<br>liquidazioni<br>periodiche IVA |
|-------------------------------|-------------------------------------------------|
| Paramet                       | rizzazioni                                      |

Queste opzioni sono anche raggiungibili dalla voce di menù Comunicazione analitica dati iva della barra degli strumenti.

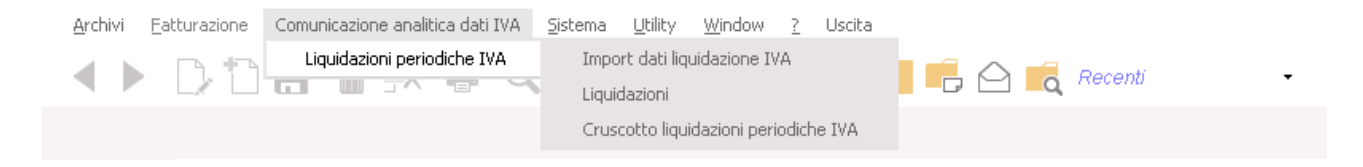

#### Importazione Dati

La prima operazione da eseguire è l'importazione dati liquidazione iva che recupera i dati dal Vs. gestionale e li trasporta nel programma Fatel/Cadi.

# IMPORTANTE: vengono importate solo le liquidazioni stampate in definitivo.

La procedura di importazione della liquidazione Iva è raggiungibile dal seguente bottone, oppure dalla voce di menù Comunicazione analitica dati IVA – Liquidazioni periodiche IVA – Import dati Liquidazioni IVA

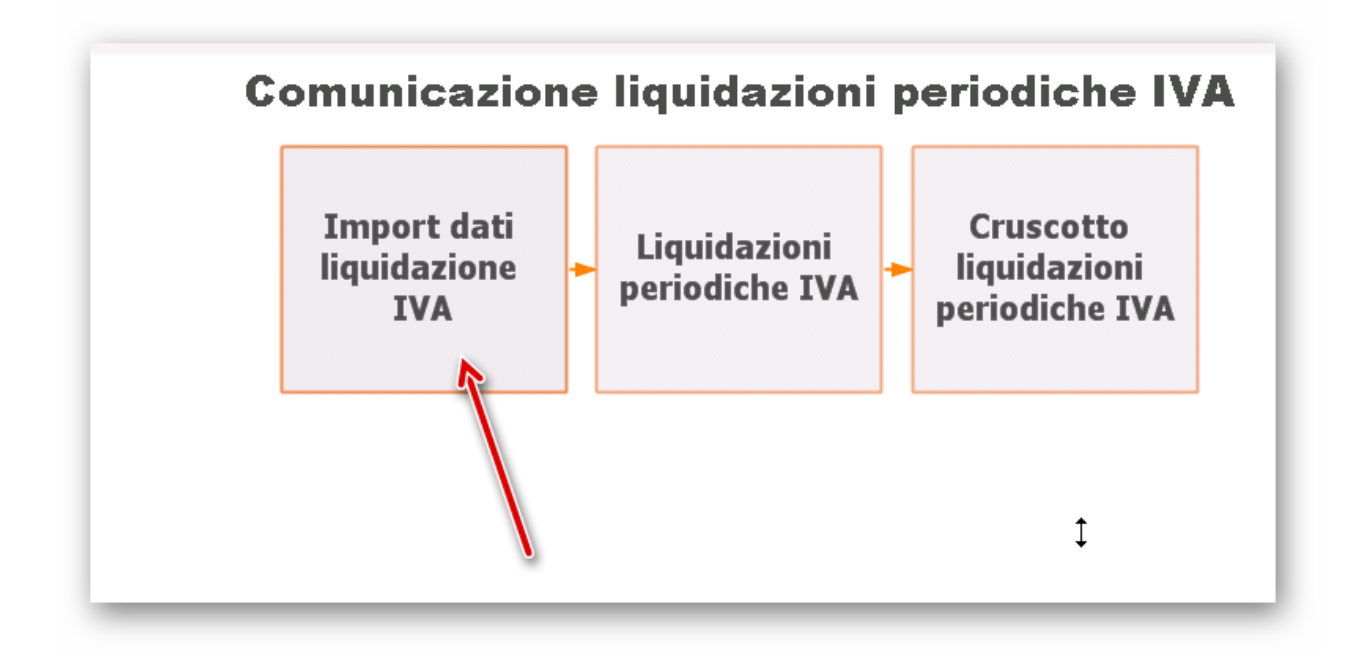

Premendo il bottone si apre la seguente maschera.

Premere Avanti per eseguire l'import.

| Import dati liquidazione IVA                                                      | ≡ _ □ X |
|-----------------------------------------------------------------------------------|---------|
| I<br>La procedura guidata permette di importare le comunicazioni liquidazione IVA |         |
| Passo 1 di 3: Import comunicazione liquidazione IVA                               |         |
| Ogzioni                                                                           |         |
|                                                                                   |         |
|                                                                                   |         |
|                                                                                   |         |
|                                                                                   |         |
|                                                                                   |         |
|                                                                                   |         |
|                                                                                   |         |
|                                                                                   |         |
|                                                                                   |         |
|                                                                                   |         |
|                                                                                   |         |
|                                                                                   |         |
|                                                                                   |         |
|                                                                                   |         |
|                                                                                   |         |
|                                                                                   |         |

Dopo l'importazione viene aperto automaticamente il Cruscotto che mostra la liquidazione appena importata.

### Validazione liquidazione Iva

Prima di procedere alla validazione della liquidazione iva, bisogna procedere alla conferma degli importi. Nel caso in cui non vengano confermati gli importi, la Validazione proporrà il seguente messaggio:

| Fatturazi | one elettronica PA                                                                                                    | × |
|-----------|----------------------------------------------------------------------------------------------------|---|
|           | Attenzione: esistono liquidazioni che non è stato possibile<br>processare.<br>Consultare il log per la verifica delle segnalazioni |   |
|           | OK                                                                                                    |   |

Consultando il Log si può notare che la causa dei messaggi è la mancata conferma degli importi.

Per visualizzare il Log, dal cruscotto selezionare la liquidazione e premere sul pulsante Log

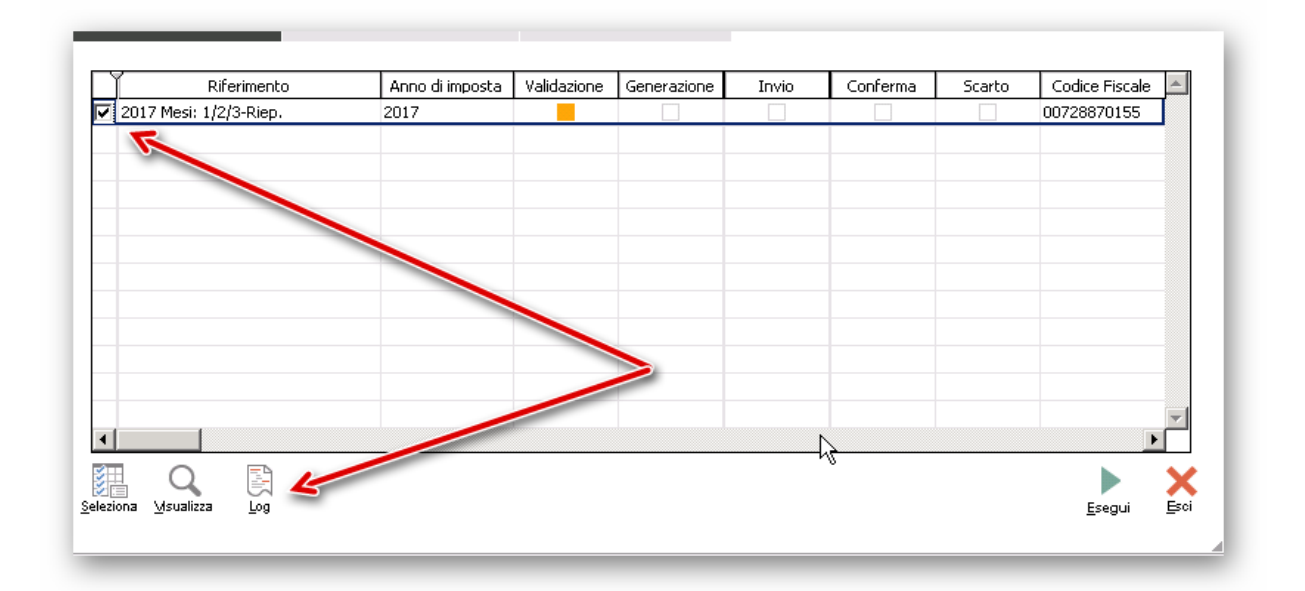

| Visualizzazione Visualizza solo ultima Riferimento: | log di elaborazione<br>elaborazione                                                         |                   |
|-----------------------------------------------------|---------------------------------------------------------------------------------------------|-------------------|
| Elenco log Segr                                     | alazione risolta Segnalazione non bloccante Errore su codice destinatario o scarto          |                   |
| Data ora log                                        | Descrizione                                                                                 | Tipo segnalazione |
| 2/05/2017 15:28:01                                  | Modulo 1: importo Credito anno precedente non confermato, procedere attivando relativo flag | Opzionale         |
| 2/05/2017 15:28:01                                  | Modulo 1: Importo IVA da versare da confermare, procedere attivando relativo flag           | Opzionale         |
| 2/05/2017 15:28:01                                  | Modulo 2: Importo IVA da versare da confermare, procedere attivando relativo flag           | Opzionale         |
| 2/05/2017 15:28:01                                  | Modulo 3: Importo IVA a credito da confermare, procedere attivando relativo flag            | Opzionale         |
|                                                     |                                                                                             |                   |

Quindi la seconda operazione da eseguire è la conferma degli importi da effettuare entrando nel cruscotto, selezionare la liquidazione e premere il bottone Visualizza.

| idazione da conferma | are Liquidazioni | 0 Generat<br>Stato: <i>Tutti</i><br>in attesa di notifica | e: 0 In a   | attesa di notifica | : 0 Iter | completato: ( |        | Eseguita con suo<br>Eseguita con erro<br>Errore bloccante<br>Non eseguibile |
|----------------------|------------------|-----------------------------------------------------------|-------------|--------------------|----------|---------------|--------|-----------------------------------------------------------------------------|
| Riferim              | ento             | Anno di imposta                                           | Validazione | Generazione        | Invio    | Conferma      | Scarto | Codice Fiscale                                                              |
| 17 Mesi: 1/2/3-R     | iep.             | 2017                                                      |             |                    |          |               |        | 00728870155                                                                 |
|                      |                  | >                                                         |             |                    |          |               |        |                                                                             |

La procedura di conferma degli importi della liquidazione Iva è raggiungibile anche dal seguente bottone, oppure dalla voce di menù Comunicazione analitica dati IVA – Liquidazioni periodiche IVA –Liquidazioni

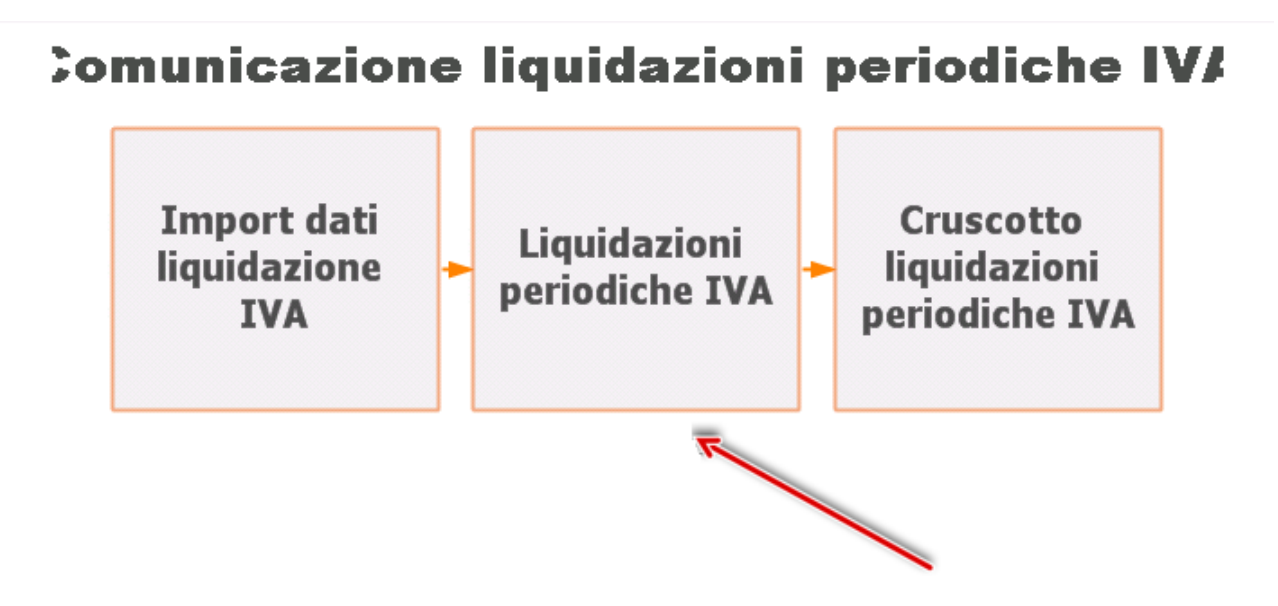

Si aprirà la gestione della liquidazione Iva, premere F3 di modifica e verificare nella pagina Frontespizio la correttezza dei Vs. dati ed eventuali dati del commercialista (per chiarimenti sulla compilazioni di questi campi, contattare il proprio commercialista):

- 1. CODICE FISCALE DELL'INTERMEDIARIO: solitamente lo studio o il professionista che esegue l'invio.
- 2. L'IMPEGNO ALLA PRESENTAZIONE: viene valorizzato con il codice "1" se la Comunicazione è stata predisposta dal contribuente, oppure con il codice "2" se la Comunicazione è stata predisposta da chi effettua l'invio.
- 3. DATA DELL'IMPEGNO: la data in cui viene generato il file.
- 4. ATTIVAZIONE della Spunta di firma dell'incaricato.

Potete verificare anche la sezione DATI AZIENDA che trovate a pagina 13 per inserire i dati nei parametri così da salvarli senza doverli riscrivere ad ogni presentazione.

| Aremais (2)                                | Itabili Elenco<br>Anno: 2017 Mesi: 1-2-3<br>Concerecati<br>D8081300967                                                                                                    | Y      |
|--------------------------------------------|----------------------------------------------------------------------------------------------------|--------|
| DATI GENERALI                              | Anno di imposta<br>- CONTEBUENT -<br>Portina IVA                                                                                                    |        |
|                                            | Partito IVA della controllante<br>(Ravidazione IVA della controllante<br>(Ravidazione IVA di gruppo)<br>- DICHARANTE (COMPILARE SE DIVERSO DAL CONTRIBUENTE) -                                                                                                    | tibo 🔲 |
|                                            | Codice fiscale Codice of Codice of C | rico 1 |
| IRMA                                       |                                                                                                    |        |
| MPEGNO ALLA<br>PRESENTAZIONE<br>TELEMATICA | Codice liscole dell'incoricoto                                                                                                    |        |
| Riservato<br>all'incaricato                | Impegno alla presentazione                                                                                                    |        |
|                                            | Doto dell'impegno 23/05/2017 FIRMA DELL'INCARICATO                                                                                                    |        |
|                                            |                                                                                                    |        |

Nella seconda pagina Dati contabili verranno visualizzati mese per mese i vari valori delle liquidazioni Iva. Attivare le spunte sulle righe dei totali o dei crediti per confermare la correttezza dei dati.

La conferma dei valori deve avvenire su ogni mese, quindi selezionare in alto a sinistra ad esempio il mese 1 Gennaio, attivare le spunte sul VP14, eventuale credito nel VP9 ed eventuali altri campi da confermare.

Eseguire le stesse operazioni per gli altri due mesi.

| ntespizo Dati co | ntabili      | inco                                               |                          |             |          |
|------------------|--------------|----------------------------------------------------|--------------------------|-------------|----------|
| ><br>>           | tan<br>Nyovo | Stampa Info                                        |                          |             |          |
|                  | VP1          | HERICOD DI RIFERMENTO                              | CONFERMA<br>TTI E 3 I MO |             | _        |
| ELL'IMPOSTA      | VP2          | Totale a SOLO SUL MODULO UN                        | OCPUNT                   | SONO 2      |          |
|                  | VP3          | Totale operazioni passive (al netto dell'IVA)      |                          |             | 12000.00 |
|                  |              | i i i i i i i i i i i i i i i i i i i              | DEBITI                   |             | CREDITI  |
|                  | VP4          | IVA esigibile                                      | 37779,90                 |             |          |
| 1                | VP5          | IVA detratta                                       |                          |             | 0,00     |
|                  | VP6          | IVA dovuta                                         | 37779,90                 | o a credito | 0,00     |
|                  | VP7          | Debito periodo precedente non superiore 25,82 euro | 0,00                     |             |          |
|                  | VP8          | Credito periodo precedente                         |                          |             | 0,00     |
| 4                | VP9          | Credito anno precedente                            |                          |             | 10464,00 |
|                  | VP10         | Versamenti auto UE                                 |                          | -           | 0,00     |
|                  | 1011         | en ha ha                                           |                          | 2           |          |
|                  | VPTT         | Crediti d'imposta                                  |                          |             | 0,00     |
|                  | VP12         | Interessi dovuti per liquidazioni trimestrali      | 0,00                     |             |          |
|                  | VP13         | Acconto dovuto                                     |                          |             | 0,00     |
| 7                |              |                                                    |                          |             |          |

Al seguente indirizzo potete trovare alcune **FAQ** dell'Agenzia delle Entrate che sono pubblicate sul relativo sito web, ai fini della corretta compilazione del modulo Comunicazione Liquidazioni IVA.

 $\label{eq:http://www.agenziaentrate.gov.it/wps/content/Nsilib/Nsi/Home/CosaDeviFare/ComunicareDati/Liquidazioni+periodichevised e+Iva/Faq+liquidaz+IVA/$ 

Al termine della conferma degli importi, premere F10 per la conferma.

Verrà richiesto il seguente messaggio se procedere o meno con la validazione

| quidazione del | gruppo 📘<br>Fatturazione elettronica PA 🛛 🔀 |
|----------------|---------------------------------------------|
| Codio          | Si vuole procedere alla validazione?        |
|                | Yes No                                      |
|                |                                             |

Se si esegue la conferma del messaggio, il programma esegue automaticamente la Validazione delle liquidazioni.

| Visualizza solo ultima elabo | azione                               |                                          |
|------------------------------|--------------------------------------|------------------------------------------|
| Riferimento: Anno: 20        | 17 Mesi: 1-2-3                       |                                          |
| Elenco log 🛛 📕 Segnalazio    | e risolta 🧧 Segnalazione non bloccar | nte Errore su codice destinatario o scar |
| 🗸 Data ora log 💈             | Descrizione                          | Tipo segnalazione                        |
| 22/05/2017 15:35:08 Esequ    | ta validazione                       | Segnalazione                             |
|                              |                                      |                                          |
|                              |                                      |                                          |
|                              |                                      |                                          |
|                              |                                      |                                          |

Se invece si risponde negativamente, è possibile validare manualmente la liquidazione entrando nel cruscotto, si seleziona la riga della liquidazione e si preme Esegui.

| talizzatori<br>Da validare: 1 Da gener | rare: 0 Genera<br>Stato: <i>Tutti</i> | te: 0 In        | attesa di notifica<br>Escludi in s | a: 0 Iter<br>ostituzione | completato: ( | )              | Da eseguire<br>Eseguita con succe<br>Eseguita con errore<br>Errore bloccante<br>Non eseguibile |
|----------------------------------------|---------------------------------------|-----------------|------------------------------------|--------------------------|---------------|----------------|------------------------------------------------------------------------------------------------|
| uidazione da confermare Liquid         | azioni in attesa di notifica          | ı Liquidazioni  | Iter completato                    |                          |               |                | Q<br><u>R</u> icen                                                                             |
| Riferimento                            | Anno di imposta                       | Validazione     | Generazione                        | Invio                    | Conferma      | Scarto         | Codice Fiscale                                                                                 |
|                                        | SEVER                                 | IONAR<br>SU ESE | E CON (<br>GUI PE                  | SPUNT<br>R LA V          | A E POI       | I PREN<br>IONE | IERE                                                                                           |
|                                        |                                       |                 |                                    | _                        |               |                |                                                                                                |

#### **Generazione File**

Una volta eseguita la validazione, si può procedere alla generazione del file.

La procedura di Generazione del file è raggiungibile dal seguente bottone, oppure dalla voce di menù Comunicazione analitica dati IVA – Liquidazioni periodiche IVA – Cruscotto Liquidazioni periodiche IVA

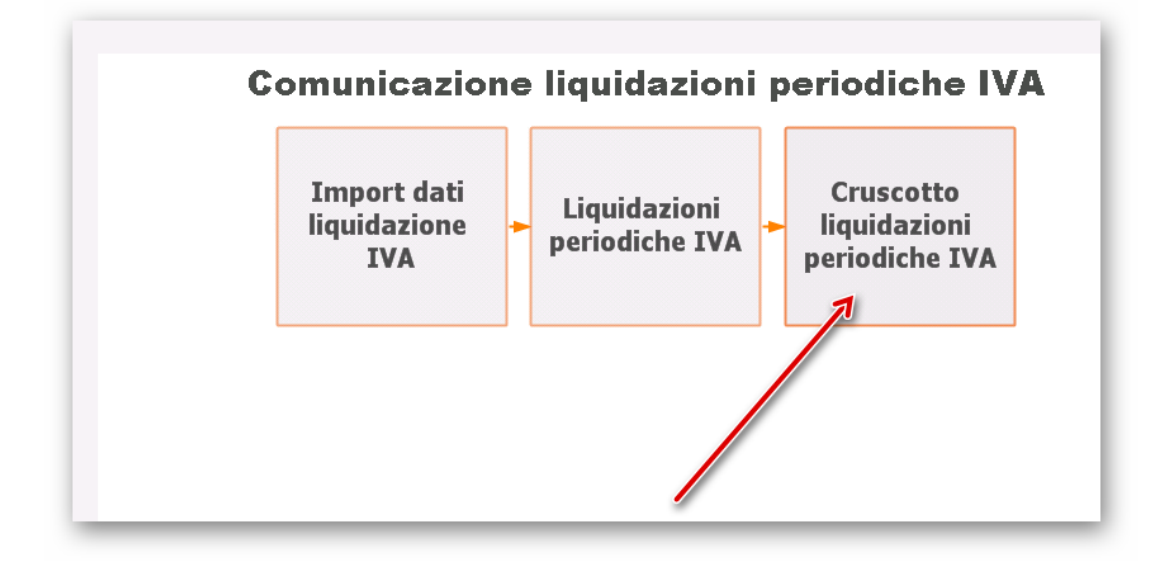

Selezionare la riga della liquidazione e premere Esegui.

| talizzat<br>Da vali | ori<br>dare: 0 Da genera<br>arazione: | re: 1 Genera<br>Stato: <i>Tutti</i> | te: O In a   | attesa di notifica | i: 0 Iter | completato: I | 1      | Da eseguire     Da eseguire     Eseguita con succe:     Eseguita con errore     Errore bloccante     Non eseguibile |
|---------------------|---------------------------------------|-------------------------------------|--------------|--------------------|-----------|---------------|--------|----------------------------------------------------------------------------------------------------|
| uidazione           | da confermare Liquidaz                | zioni in attesa di notifica         | Liquidazioni | Iter completato    |           |               |        | <u>R</u> icerc                                                                                                    |
| 7 0017 M            | Riferimento                           | Anno di imposta                     | Validazione  | Generazione        | Invio     | Conferma      | Scarto | Codice Fiscale                                                                                                    |
|                     |                                       |                                     |              |                    |           |               |        |                                                                                                    |
|                     |                                       |                                     |              |                    |           |               |        |                                                                                                    |

#### <u>Recupero File</u>

Sempre dal cruscotto, selezionare la riga della liquidazione iva, premere il tasto destro del mouse e scegliere Apri Cartella file

| Riferimento          | Anno di imposta | Validazione | Generazione | Invio |
|----------------------|-----------------|-------------|-------------|-------|
| _                    |                 |             |             |       |
|                      |                 |             |             |       |
|                      |                 |             |             |       |
|                      |                 |             |             |       |
| Invia                |                 |             |             |       |
|                      |                 |             |             |       |
|                      |                 |             |             |       |
| Sostituisci e reimpo |                 |             |             |       |
| Apri file            |                 |             |             |       |
| Apri cartella file   | )               |             |             |       |
| Anteprima file       |                 |             |             |       |
| Annulla elaborazio   | ne              |             |             |       |
| Log liquidazione     |                 |             |             |       |
| Aggiorna stato       |                 |             |             |       |
| Modifica stato       | +               |             |             |       |
| Seleziona tutto      |                 |             |             |       |
| Seleziona fino a     |                 |             |             |       |
| Seleziona da         |                 |             |             |       |
| Deseleziona tutto    |                 |             |             |       |
| Inverti selezione    |                 |             |             |       |
|                      |                 |             |             |       |

#### Si aprirà la cartella dove è stato creato il file che andrà presentato all'Agenzia delle Entrate

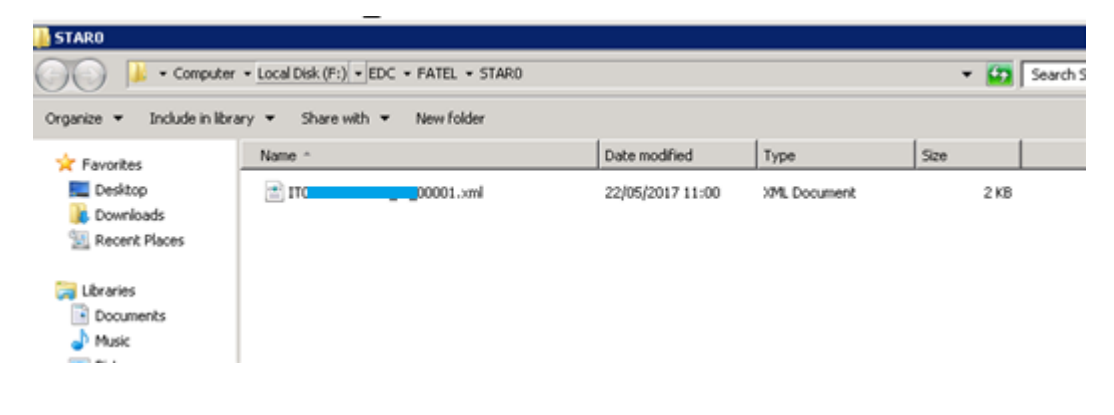

## Sblocco presentazione

i.

E' possibile eseguire lo sblocco della presentazione per poter effettuare delle modifiche o rigenerare il file.

Entrare nel Cruscotto, selezionare la liquidazione Iva, premere il tasto destro del mouse e selezionare Modifica stato.

| Liquidazione da confe              | ermare Liquidazioni i | n attesa di notifica | Liquidazion | i Iter completato |       |
|------------------------------------|-----------------------|----------------------|-------------|-------------------|-------|
| Rif                                | erimento              | Anno di imposta      | Validazione | Generazione       | Invio |
|                                    | Valida                |                      |             |                   |       |
|                                    |                       |                      |             |                   |       |
|                                    |                       |                      |             |                   |       |
|                                    | Invia                 |                      |             |                   |       |
|                                    |                       |                      |             |                   |       |
|                                    |                       |                      |             |                   |       |
|                                    | Sostituisci e reimpor |                      |             |                   |       |
|                                    | Apri file             |                      |             |                   |       |
|                                    | Apri cartella file    |                      |             |                   |       |
|                                    | Anteprima file        |                      |             |                   |       |
|                                    | Annulla elaborazion   | e                    |             |                   |       |
| 🔚 Q                                | Log liquidazione      |                      |             |                   |       |
| <u>S</u> eleziona <u>M</u> sualizz | Aggiorna stato        |                      |             |                   |       |
|                                    | Modifica stato        | Da vali              | dare        |                   |       |
|                                    | Seleziona tutto       | Validat              | а           |                   |       |
|                                    | Seleziona fino a      | Genera               | ata         |                   |       |
|                                    | Seleziona da          |                      |             |                   |       |
|                                    | Deseleziona tutto     |                      |             |                   |       |
|                                    | Inverti selezione     |                      |             |                   |       |
|                                    | Proprietà             |                      |             |                   |       |

Selezionare "Da Validare" per riportare la liquidazione allo stato iniziale e quindi per poter effettuare delle modifiche ai valori. Ripartire poi da pagina 5.

Selezionare "Validata" per poter rigenerare il file. Ripartite da pagina 10.

### <u>Dati Azienda</u>

In questa sezione si possono parametrizzare i Dati azienda nel software Fatel in modo da far riportare in automatico i dati anagrafici nel frontespizio della Liquidazione iva.

Si può accedere ai Dati azienda dai seguenti bottoni oppure da Archivi – Dati azienda

| Comunicazion<br>dati fatture | e<br>Comunicazion<br>liquidazioni<br>periodiche IV | ie<br>A |
|------------------------------|----------------------------------------------------|---------|
|                              |                                                    |         |

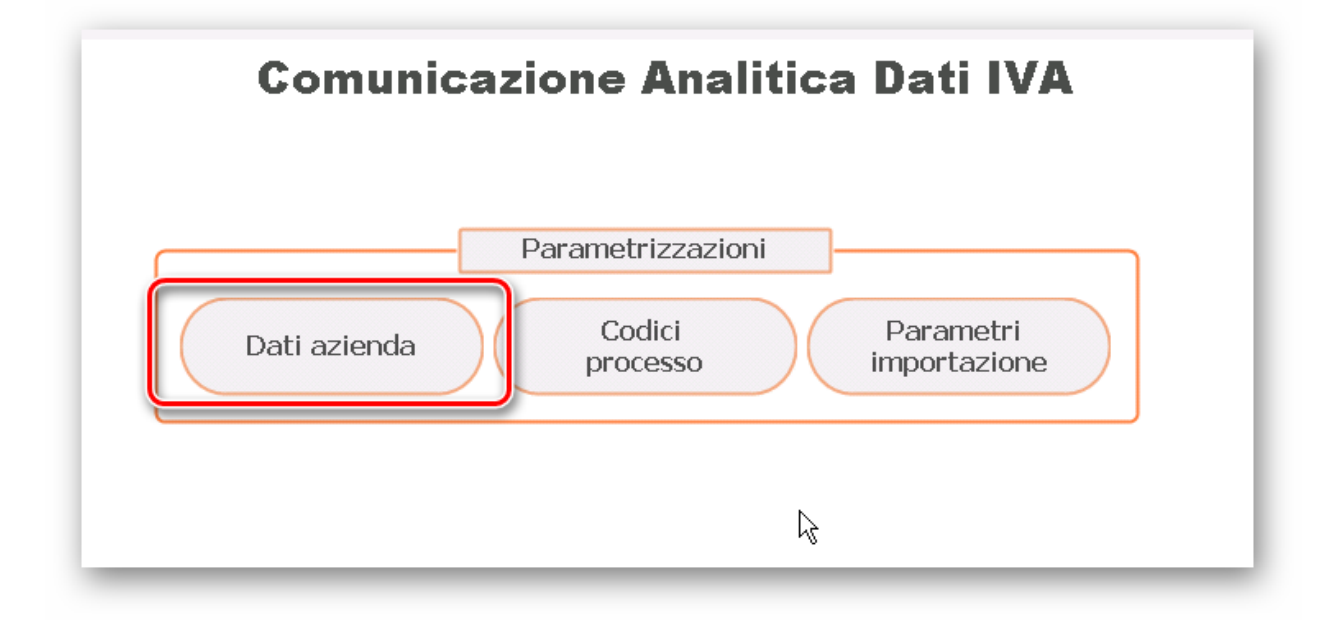

Controllare e impostare i dati col proprio commercialista

| zienda: A0100         |                     | PA ROATTOEMASE    |               | OREGONO    |
|-----------------------|---------------------|-------------------|---------------|------------|
| Tipo: /               | Persona giuridica 🔻 | VALORIZZAT        | AUTOMATICA    |            |
| Denominazione:        |                     | LEGGENDO DAL GI   | ESTIONALE. CO | NTROLLAR   |
|                       |                     | PE                | RSCRUPOLO     |            |
| Partita IVA: I        | T > 0000000000      | Codice fiscale: 8 |               | Rapp.Fis.  |
| 5oggetto emittente: 🛛 | Cedente/prestatore  |                   |               |            |
| smittente             |                     |                   |               | Ter.Inter. |
| Codifica fiscale: I   | T > 0000000000      | Telefono: One     |               |            |
| Prefisso:             | 01                  | Email: se         |               | Rapp.Liq.  |
|                       |                     |                   |               |            |

Per le aziende Soggetti Giuridiche è obbligatorio compilare il contenuto del campo Rapp.Liq. indicando i dati del legale rappresentante con relativa carica

| Dati azienda                                                          |                                |                              |                           | ≡_ □ ×    |
|-----------------------------------------------------------------------|--------------------------------|------------------------------|---------------------------|-----------|
| Azienda Modalità firma documenti                                      | Modalità comunicazione con SdI | Mappatura classi documentali | Conservazione sostitutiva |           |
| Azienda: A0200                                                        |                                |                              | Codice azienda esterno:   |           |
| Rappresentante                                                        | e liquidazione                 | =                            | □ X                       | Atri dati |
| Codice fiscale:<br>Codice carica:<br>Sogge<br>Codice fiscale società: |                                |                              | й <del>9</del> 67         | Rapp.Fis. |
| C                                                                     |                                |                              | sci                       | Sapp Liq. |
|                                                                       |                                |                              |                           |           |

Per la compilazione del codice carica, si può fare riferimento alla tabella cariche delle istruzioni rilasciate dall'Agenzia delle Entrate per il modello Iva annuale

#### TABELLA GENERALE DEI CODICI DI CARICA

Rappresentante legale, negoziale o di fatto, socio amministratore

2 Rappresentante di minore, inabilitato o interdetto, amministratore di sostegno, ovvero curatore dell'eredità giacente, amministratore di eredità devoluta sotto condizione sospensiva o in favore di nascituro non ancora concepito

- 3 Curatore fallimentare
- 4 Commissario liquidatore (liquidazione coatta amministrativa ovvero amministrazione straordinaria)
- 5 Custode giudiziario (custodia giudiziaria), ovvero amministratore giudiziario in qualità di rappresentante dei beni sequestrati ovvero commissario giudiziale (amministrazione controllata)
- 6 Rappresentante fiscale di soggetto non residente
- 7 Erede
- 8 Liquidatore (liquidazione volontaria)
- 9 Soggetto tenuto a presentare la dichiarazione ai fini IVA per conto del soggetto estinto a seguito di operazioni straordinarie o altre trasformazioni sostanziali soggettive (cessionario d'azienda, società beneficiaria, incorporante, conferitaria, ecc.); ovvero, ai fini delle imposte sui redditi e/o dell'IRAP, rappresentante della società beneficiaria (scissione) o della società risultante dalla fusione o incorporazione
- 10 Rappresentante fiscale di soggetto non residente con le limitazioni di cui all'art. 44, comma 3, del d.l. n. 331/1993
- 11 Soggetto esercente l'attività tutoria del minore o interdetto in relazione alla funzione istituzionale rivestita
- 12 Liquidatore (liquidazione volontaria di ditta individuale periodo ante messa in liquidazione)
- 13 Amministratore di condominio
- 14 Soggetto che sottoscrive la dichiarazione per conto di una pubblica amministrazione
- 15 Commissario liquidatore di una pubblica amministrazione